## Quick Start Card BI Office Missing Data Wizard

BI Office **Missing Data Wizard** is a mini application designed to help end users update content after changes are made to underlying data models. Corrections can be made to cube structures, custom MDX statements used in queries, and custom element definitions covering both members and sets.

## Launch the Missing Data Wizard

From the **Backstage**, the wizard can be launched three different ways. Click on the content search **menu** button in the content organizer panel.

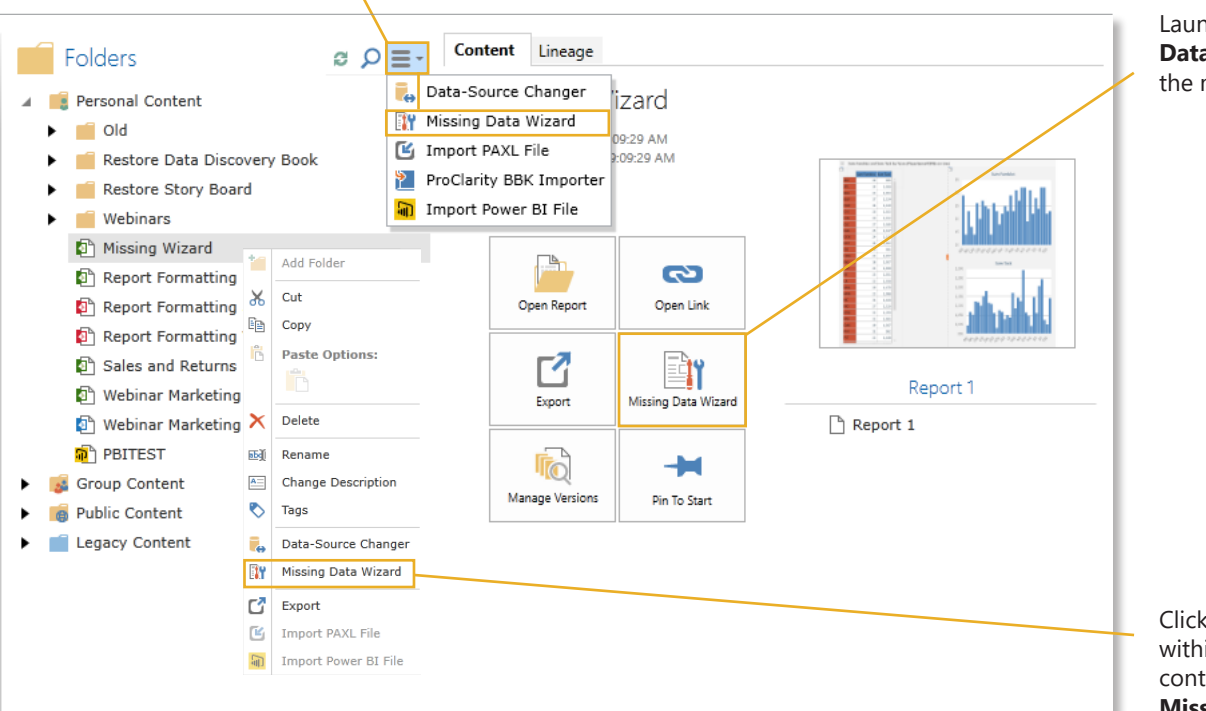

Launch from the **Missing Data Wizard** button in the metadata panel.

Click on a book or dashboard within a folder to bring up its context menu. Click the **Missing Data Wizard** button.

## Choose Items for Validation

| The Missing Data Wizard will review the data structures of the selected items below and check their validity against the relevant data<br>sources                     |                                                                                                    |  |  |  |
|----------------------------------------------------------------------------------------------------|----------------------------------------------------------------------------------------------------|--|--|--|
| Webinar Marketing Plan Model Personal Content                                                                                                    |                                                                                                    |  |  |  |
|                                                                                                    |                                                                                                    |  |  |  |
|                                                                                                    |                                                                                                    |  |  |  |
|                                                                                                    |                                                                                                    |  |  |  |
|                                                                                                    |                                                                                                    |  |  |  |
|                                                                                                    |                                                                                                    |  |  |  |
| ✓ Check dimensions, hierarchies, levels, sets and members                                                                                                    | 🗹 Refresh Models Metadata                                                                                    |  |  |  |
|                                                                                                    | ✓ Refresh Models Metadata<br>● Group items by type                                                           |  |  |  |
| <ul> <li>✓ Check dimensions, hierarchies, levels, sets and members</li> <li>✓ Check Custom MDX queries</li> <li>✓ Check Custom Elements (members and sets)</li> </ul> | ✓ Refresh Models Metadata ● Group items by type ○ Group items by books                                       |  |  |  |
| <ul> <li>✓ Check dimensions, hierarchies, levels, sets and members</li> <li>✓ Check Custom MDX queries</li> <li>✓ Check Custom Elements (members and sets)</li> </ul> | <ul> <li>✓ Refresh Models Metadata</li> <li>● Group items by type</li> <li>○ Group items by books</li> </ul> |  |  |  |

Select which **items** the wizard will validate for existence in the selected data model. Those items range from; dimensions, hierarchies, levels, sets and members, MDX queries, Custom Elements, or all of the above. Also choose to Refresh the Models Metadata. Click **Next**.

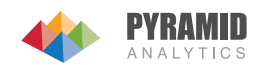

## Resolve Issues

If the Missing Data Wizard finds any missing content or issues with the model, its content type and name will appear.

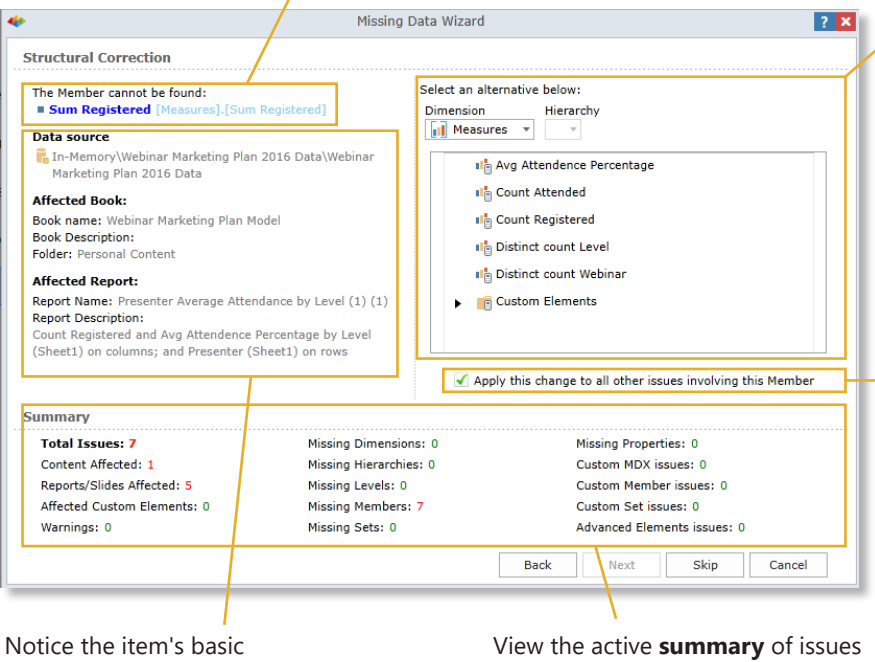

For each missing item or issue, the wizard provides a resolution to correct it.

Choose to apply the same resolution to all identical issues found in other content in the Missing Data Wizard's search cache.

metadata listed under it.

in the model. See the summary update as each item is resolved.

| Back Hext Bkip Called | Back | Next | Skip | Cancel |  |
|-----------------------|------|------|------|--------|--|
|-----------------------|------|------|------|--------|--|

After resolving an issue click Next to move on, or Skip to the next issue.

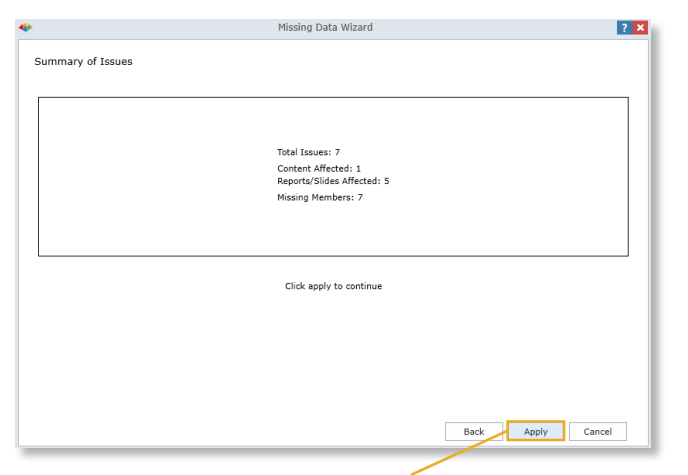

See a summary of all fixed issues. Click Apply.

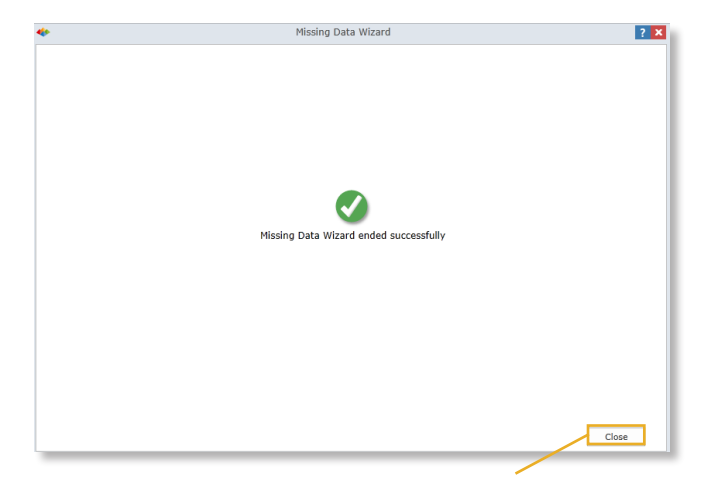

Notice the success message appear. Click Close. The Data Discovery report containing the fixed model will now open correctly.

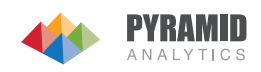